#### Hazardous Waste Program Registry Quick Reference

## Log On-Site Waste Activity - Long-term Storage

This document serves as a quick reference guide for the steps to log an on-site waste activity for long-term storage in the Hazardous Waste Program (HWP) Registry. On-site waste activities (OSWA) are related to the waste streams associated with a facility.

- **Prerequisite:** A waste stream must be linked to the facility before creating an OSWA.
- Select the Facilities tab on the Hazardous
   Waste Registry Homepage.

2 Select the **Generator Number** for the Facility you want log an OSWA.

...and scroll down to the **On-site Waste Activities** section (after the Waste Streams and Manifests sections).

Select Log On-site Waste Activity.

Note: If you had already started a draft copy of an OSWA, select the Activity Number for the OSWA to open it and complete your edits.

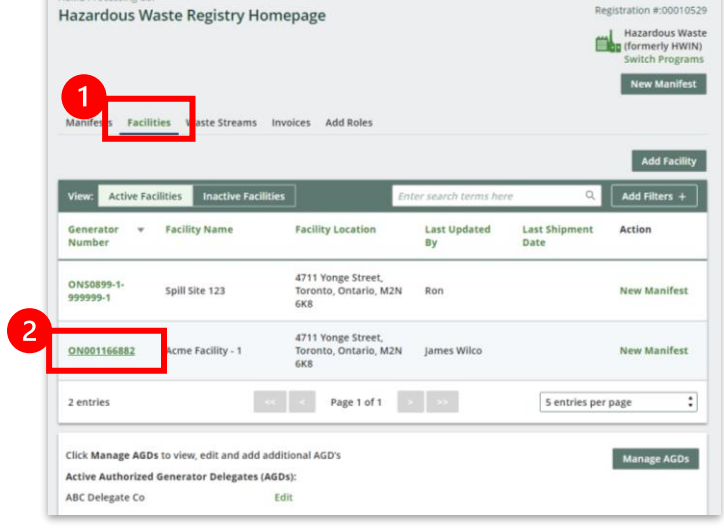

| On-site Waste Ad            | tivities                                         |                                        |                                           |                                      |                                   |                 |
|-----------------------------|--------------------------------------------------|----------------------------------------|-------------------------------------------|--------------------------------------|-----------------------------------|-----------------|
| Activity <b>v</b><br>Number | Туре                                             | Waste<br>Number                        | Submission<br>Status                      | Submission<br>Date                   | Reporting<br>Period Start<br>Date | Due Date        |
| HW-00000810                 | Processing                                       | 252 C                                  | Draft                                     |                                      |                                   |                 |
| 1 entries                   |                                                  | < < Page                               | e 1 of 1 >                                | »                                    | 5 entries per                     | page            |
|                             |                                                  |                                        |                                           | 3                                    | O Log On-site                     | Waste Activit   |
|                             |                                                  |                                        |                                           |                                      |                                   |                 |
| ctivate Facility            |                                                  |                                        |                                           |                                      |                                   |                 |
| deactivate this fa          | icility registration, ar<br>n the site and waste | ny associated man<br>generation activi | nifests must be co<br>ties (including sto | ompleted, all subj<br>orage) must be | ect D                             | activate Facili |

### Hazardous Waste Program Registry Quick Reference

### Log On-Site Waste Activity - Long-term Storage

4 Select Long-term Storage in the On-site Waste Activity Type section.

Note: For subject waste stored for longer than 24 months, an ECA is required.

5 Select Save & Next.

6 Review the Confirmation message and select **Continue**.

| Facility and Type           | Waste Stream | Activity Details         | Review |
|-----------------------------|--------------|--------------------------|--------|
| Facility Details            |              |                          |        |
| Facility Name Acme Facility | - 1          | Generator Number ON00116 | 66882  |
| On-site Waste Activity Type |              |                          |        |
| O Short-term Storage O      |              |                          |        |
| O Long-term Storage         |              |                          |        |
| O Disposar 🛛                |              |                          |        |
|                             |              |                          |        |

| Facility and Type          | Waste Stream | Activity Details | Review |
|----------------------------|--------------|------------------|--------|
| cility Details             |              |                  |        |
| Facility Name              |              | Generator Number |        |
| n-site Waste Activity Type |              |                  |        |
| O Short-term Storage II    |              |                  |        |
| O Processing ()            |              |                  |        |
| Long-term Storage          |              |                  |        |
| O Disposal                 |              |                  |        |

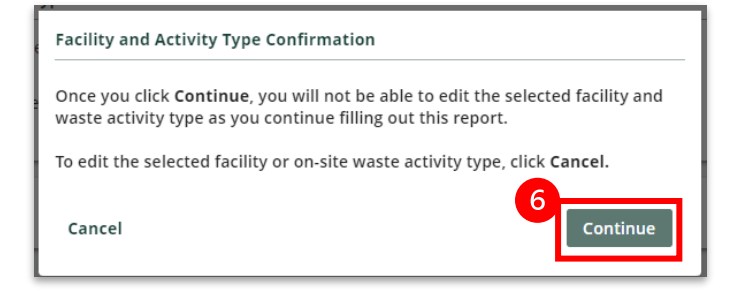

### Hazardous Waste Program Registry Quick Reference

## Log On-Site Waste Activity - Long-term Storage

- 7 Select a **Waste Steam** for which you want to log the on-site waste activity.
- Note: Only active waste streams for the selected facility are shown in the waste stream list.

|                 | Facility and Type                                       | Waste Stream Activ                        | vity Details                   | Review                  |
|-----------------|---------------------------------------------------------|-------------------------------------------|--------------------------------|-------------------------|
| Vaste           | Stream                                                  |                                           |                                |                         |
| ctive<br>n-site | waste streams associated with the fa<br>waste activity. | cility you specified are listed below. Se | elect the one for which you we | ould like to log t      |
| Wast            | te Streams                                              |                                           |                                |                         |
|                 | Waste Number 🔻                                          | Waste Type                                | Description                    | Hazardous<br>Waste Numb |
| 0               | 262 C - Detergents/Soaps                                | Aqueous cleaning solution                 | Detergents and soaps           | D002                    |
|                 | 252 C - Waste Oils & Lubricants                         | Grease                                    | Grease from machinery          | D002                    |
| 0               |                                                         |                                           | Oily water                     | N/A                     |
| 0               | 251 L - Oil Skimmings & Sludges                         | Oily water                                |                                |                         |

|      | Facility and Type                                                                                               | Waste Stream                     | Activity Details                     | Review                    |
|------|----------------------------------------------------------------------------------------------------|----------------------------------|--------------------------------------|---------------------------|
| aste | Stream                                                                                                    |                                  |                                      |                           |
| tive | waste streams associated with the fa                                                                            | acility you specified are listed | l below. Select the one for which yo | ou would like to log this |
|      | in the second second second second second second second second second second second second second second second |                                  |                                      |                           |
| was  | ste streams                                                                                                    |                                  |                                      |                           |
|      | Waste Number 👻                                                                                                  | Waste Type                       | Description                          | Hazardous<br>Waste Number |
| 0    | 262 C - Detergents/Soaps                                                                                        | Aqueous cleaning sol             | lution Detergents and soap           | s D002                    |
| •    | 252 C - Waste Oils & Lubricants                                                                                 | Grease                           | Grease from machin                   | ery D002                  |
| 0    | 251 L - Oll Skimmings & Sludges                                                                                 | Oily water                       | Oily water                           | N/A                       |
| 3 en | tries                                                                                                    | Page 1 of 1                      | > >> 5 entri                         | es per page 🛟             |
|      |                                                                                                    |                                  |                                      | 2                         |

8 Select Save & Next.

### Hazardous Waste Program Registry Quick Reference

## Log On-Site Waste Activity - Long-term Storage

In the Reporting Period section, complete the following fields :

- Start Date
- End Date
- Estimated Quantity
- Units

10 In the Additional Information section, complete the following fields:

- ECA Number
- Waste Class\*
- Primary Characterization\*

11 Select Save & Next.

Note \*: These fields are not required for stored waste, however if the subject waste will be shipped offsite or further managed on site after processing, the fields are required.

|          | < Back to Dashboard                                                                                                    |
|----------|----------------------------------------------------------------------------------------------------|
| lete the | ACME Processing Co.                                                                                                    |
|          | Log On-site Waste Activity                                                                                                    |
|          | Facility and Type         Waste Stream         Activity Details         Review                                                                                                    |
| 9        | Provide Deviced                                                                                                    |
| _        | keporting Period                                                                                                    |
|          | Start Date                                                                                                    |
|          | Estimated Quantity Units                                                                                                    |
|          | csumated quantity onits                                                                                                    |
|          |                                                                                                    |
|          | Additional information                                                                                                    |
|          | Activity Type                                                                                                    |
|          | Long-term Storage                                                                                                    |
|          | ECA Number                                                                                                    |
|          |                                                                                                    |
|          | For subject waste that will be shipped off site or further managed on site after processing, identify the waste class and primary<br>characterization that will be registered for further management of the processed waste or residual. Not required for stored waste. |
|          | Waste Class                                                                                                    |
|          | Search Waste Class Q                                                                                                    |
|          | Primary Characterization                                                                                                    |
|          | Search Primary Characterization Q                                                                                                    |
|          |                                                                                                    |
|          |                                                                                                    |
|          |                                                                                                    |
|          | - Reduce Reduced                                                                                                    |

| Tucincy and Type                                                           | Waste Stream                                                       | Activity Details                                                                | Review                                        |
|----------------------------------------------------------------------------|--------------------------------------------------------------------|---------------------------------------------------------------------------------|-----------------------------------------------|
| Reporting Period                                                           |                                                                    |                                                                                 |                                               |
| Start Date                                                                 | End Date                                                           |                                                                                 |                                               |
| Estimated Quantity Units                                                   | ;                                                                  |                                                                                 |                                               |
| Additional information                                                     |                                                                    |                                                                                 |                                               |
| Activity Type                                                              |                                                                    |                                                                                 |                                               |
| Long-term Storage                                                          |                                                                    |                                                                                 |                                               |
| ECA Number                                                                 |                                                                    |                                                                                 |                                               |
| For subject waste that will be ship<br>characterization that will be regis | oped off site or further managed<br>tered for further management o | on site after processing, identify the<br>f the processed waste or residual. No | waste class and prin<br>t required for stored |
| Waste Class                                                                |                                                                    | 1                                                                               |                                               |
| Search Waste Class                                                         | Q                                                                  | J                                                                               |                                               |
|                                                                            |                                                                    |                                                                                 |                                               |

| < Back Cance | 1 | - | Save & Next |
|--------------|---|---|-------------|
|              |   |   |             |

### Hazardous Waste Program Registry Quick Reference

## Log On-Site Waste Activity - Long-term Storage

12 Review the On-Site Waste Activity details page; scroll down as necessary to view the entire form.

Note: The information box at the top of the page indicates the On-Site Waste Activity is ready for submission and the activity Submission Status shows as '**Draft**'.

13 As required, select Edit in any section to make updates to that section of the On-Site Waste Activity.

| Facility and Type                                                           | Waste Stream                                                                | Activity Details | Review                                                                                                    |
|-----------------------------------------------------------------------------|-----------------------------------------------------------------------------|------------------|----------------------------------------------------------------------------------------------------|
| ✓ This activity is ready<br>You have provided all<br>click Submit Activity. | for submission<br>the required details. When you are read                   | r to submit,     | Submission Status                                                                                                    |
|                                                                             |                                                                             |                  |                                                                                                    |
| Company Name<br>Facility Name<br>Generator Number                           | ACME Processing Co.<br>Acme Facility - 1<br>ON001166882                     |                  | submitting the on-site waste activ<br>applicable, you will be charged a f<br>the end of the specified reporting<br>period. |
| ✓ Facility Location                                                         |                                                                             |                  | Cancel Activity                                                                                                    |
| Community<br>Address                                                        | Toronto, City of<br>4711 Yonge Street<br>Toronto, Ontario<br>M2N 6K8 Canada |                  | Cancel this on-site waste activity<br>to submission if you created it in<br>error and do not plan to submit.               |
| Latitude                                                                    | 43.7595989                                                                  |                  |                                                                                                    |
| Longitude<br>Description                                                    | -79.41003909999999                                                          |                  |                                                                                                    |

| Waste Class                                                                                                    | 252 - Waste Oils & Lubricants                                                                                                    |         |
|----------------------------------------------------------------------------------------------------|----------------------------------------------------------------------------------------------------|---------|
| Waste Type                                                                                                    | Grease                                                                                                    |         |
| Primary Characterization                                                                                                    | C - Corrosive                                                                                                    |         |
| Physical State                                                                                                    | Liquid                                                                                                    |         |
| Specific Gravity                                                                                                    | 1                                                                                                    |         |
| Hazardous Waste Number                                                                                                    | D002                                                                                                    |         |
| Waste Description                                                                                                    |                                                                                                    |         |
| Grease from machinery                                                                                                    |                                                                                                    |         |
| Waste stream and description of ge                                                                                                    | enerating process                                                                                                    |         |
| Grease from production line mach                                                                                                    | inery                                                                                                    |         |
|                                                                                                    |                                                                                                    |         |
|                                                                                                    |                                                                                                    | E al le |
| ✓ Activity Details                                                                                                    |                                                                                                    | Edit    |
| ✓ Activity Details                                                                                                    |                                                                                                    | Edit    |
| Activity Details  Activity Type                                                                                                    | Long-term Storage                                                                                                    | Edit    |
| Activity Details  Activity Type Reporting Period Start Date                                                                                                    | Long-term Storage<br>2022-09-01                                                                                                    | Edit    |
| Activity Details  Activity Type Reporting Period Start Date Reporting Period End Date                                                                                                    | Long-term Storage<br>2022-09-01<br>2023-08-31                                                                                        | 13      |
| Activity Details  Activity Type Reporting Period Start Date Reporting Period End Date Estimated Quantity                                                                                                    | Long-term Storage<br>2022-09-01<br>2023-08-31<br>100 L                                                                               | 13      |
| ✓ Activity Details<br>Activity Type<br>Reporting Period Start Date<br>Reporting Period End Date<br>Estimated Quantity<br>Final Quantity                                                                                                    | Long-term Storage<br>2022-09-01<br>2023-08-31<br>100 L                                                                               | 13      |
| <ul> <li>Activity Details</li> <li>Activity Type</li> <li>Reporting Period Start Date</li> <li>Reporting Period End Date</li> <li>Estimated Quantity</li> <li>Final Quantity</li> <li>ECA Number</li> </ul>                                                        | Long-term Storage<br>2022-09-01<br>2023-08-31<br>100 L<br>0822-TRN99                                                                 | 13      |
| ✓ Activity Details Activity Type Reporting Period Start Date Reporting Period End Date Estimated Quantity Final Quantity ECA Number Waste Class                                                                                                    | Long-term Storage<br>2022-09-01<br>2023-08-31<br>100 L<br>0822-TRN99<br>485 - Waste Oils & Lubricants                                | 13      |
| <ul> <li>Activity Details</li> <li>Activity Type</li> <li>Reporting Period Start Date</li> <li>Reporting Period End Date</li> <li>Estimated Quantity</li> <li>Final Quantity</li> <li>ECA Number</li> <li>Waste Class</li> <li>Primary Characterization</li> </ul> | Long-term Storage<br>2022-09-01<br>2023-08-31<br>100 L<br>0822-TRN99<br>485 - Waste Oils & Lubricants<br>L - Liquid Industrial Waste | 13      |
| <ul> <li>Activity Details</li> <li>Activity Type</li> <li>Reporting Period Start Date</li> <li>Reporting Period End Date</li> <li>Estimated Quantity</li> <li>Final Quantity</li> <li>ECA Number</li> <li>Waste Class</li> <li>Primary Characterization</li> </ul> | Long-term Storage<br>2022-09-01<br>2023-08-31<br>100 L<br>0822-TRN99<br>485 - Waste Oils & Lubricants<br>L - Liquid Industrial Waste | 13      |

Hazardous Waste Program | Quick Reference | Resource Productivity and Recovery Authority

### Hazardous Waste Program Registry Quick Reference

### Log On-Site Waste Activity - Long-term Storage

14 After reviewing the On-Site Waste Activity and you have provided all the required details, select **Submit Activity**.

Note: While in the '**Draft**' status, you can manifest OSWA using the 'Cancel Activity' button.

**15** After submitting the activity, the Submission Status changes from '**Draft**' to '**In Progress**' and the activity **Due Date** is displayed.

Note: Once the OSWA is complete, you can select the 'Complete Activity' button to report final quantities.

| < Back to Dashboard<br>ACME Processing Co.<br>Log On-site Waste Ac                                      | tivity                                                  |                  |                                                                |                                                                               |
|----------------------------------------------------------------------------------------------------|---------------------------------------------------------|------------------|----------------------------------------------------------------|-------------------------------------------------------------------------------|
| Facility and Type                                                                                       | Waste Stream                                            | Activity Details | $\rightarrow$                                                  | Review                                                                        |
| <ul> <li>This activity is ready for<br/>You have provided all the<br/>click Submit Activity.</li> </ul> | or submission<br>ne required details. When you are re   | ady to submit,   | Submission St                                                  | atus                                                                          |
| ✓ Generator Information                                                                                 |                                                         |                  | Ensure all data                                                | is correct before                                                             |
| Company Name<br>Facility Name<br>Generator Number                                                       | ACME Processing Co.<br>Acme Facility - 1<br>ON001166882 |                  | submitting the<br>applicable, you<br>the end of the<br>period. | on-site waste activity. If<br>will be charged a fee at<br>specified reporting |

| ACME Processing Co.<br>Log On-site Waste Activity | 1                                                                          |                  |                                                                           |                                                                                                  |
|---------------------------------------------------|----------------------------------------------------------------------------|------------------|---------------------------------------------------------------------------|--------------------------------------------------------------------------------------------------|
| Facility and Type                                 | Waste Stream                                                               | Activity Details | $\rangle$                                                                 | Review                                                                                           |
| ✓ Generator Information                           |                                                                            | - 19             | Submission St                                                             | atus                                                                                             |
| Company Name                                      | ACME Processing Co.                                                        |                  | In Progres                                                                | SS                                                                                               |
| Facility Name                                     | Acme Facility - 1                                                          |                  |                                                                           |                                                                                                  |
| Generator Number                                  | ON001166882                                                                |                  | Due Date<br>2023-09-15                                                    |                                                                                                  |
| ✓ Facility Location                               |                                                                            |                  |                                                                           |                                                                                                  |
| a                                                 | Townson allowed                                                            |                  | Complete Act                                                              | ivity                                                                                            |
| Address                                           | Aronto, City of<br>4711 Yonge Street<br>Toronto, Ontario<br>M2N 6K8 Canada |                  | Click Complete<br>reporting perio<br>quantities. If ap<br>charged a fee a | Activity to confirm the<br>d and specify final<br>oplicable, you will be<br>s part of completing |
| Latitude                                          | 43.7595989                                                                 |                  | this activity.                                                            | s part of completing                                                                             |
| Longitude<br>Description                          | -79.41003909999999                                                         |                  | Com                                                                       | plete Activity                                                                                   |